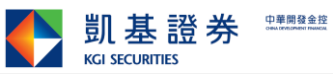

|              | 【排除方式】新版 Chrome、Edge 瀏覽器載入憑證元件問題                                                                                                    |                                                                |
|--------------|----------------------------------------------------------------------------------------------------|----------------------------------------------------------------|
|              | 使用 Chrome 瀏覽器                                                                                                    |                                                                |
| 1.           | 檢查 Chrome 瀏覽器版本,請於網址列輸入「chrome://version」,確認版本為 105 開頭                                                                                                    | 0                                                              |
| 0            | 關於版本 × +                                                                                                    |                                                                |
| ~            | C  Chrome   chrome://version                                                                                                    |                                                                |
|              | Google Chrome: 105. (E式版本) (32 位元) (cohort: Stable) 向 Copyright 2022                                                                                                    | O <b>ME</b><br>Google LLC<br>Google LLC. 保留<br>所有權利。           |
| 2.           | 請於網址列輸入「chrome://flags/#allow-insecure-localhost」,將設定變更為「Enabled」<br>Disabled)。                                                                                                    | 」(預設為                                                          |
| <b>X</b>     | Experiments × +                                                                                                    |                                                                |
| ~            | C S Chrome   chrome://flags/#allow-insecure-localhost                                                                                                    |                                                                |
|              | Q Search flags                                                                                                    | Reset all                                                      |
|              | <ul> <li>Allow invalid certificates for resources loaded from localhost.</li> <li>Allows requests to localhost over HTTPS even when an invalid certificate is presented. –</li> <li>Mac, Windows, Linux, ChromeOS, Android, Fuchsia, Lacros</li> <li>#allow-insecure-localhost</li> </ul> | ed V                                                           |
| 3.           | 關閉並重新開啟 Chrome 瀏覽器。                                                                                                    |                                                                |
|              | 使用 Edge 瀏覽器                                                                                                    |                                                                |
| 1.           | 檢查 Edge 瀏覽器版本,請於網址列輸入「edge://version」,確認版本為 105 開頭。                                                                                                    |                                                                |
|              | € 關於版本 × +                                                                                                    |                                                                |
| $\leftarrow$ | C C Edge   edge://version                                                                                                    |                                                                |
|              | Microsoft Edge: 105. (官方組建) (64 位元) 「<br>Microsoft Edge: 2022 Micros                                                                                                    | osoft Edge<br>osoft Corporation<br>oft Corporation。<br>保留所有權利。 |
| 2.           | 請於網址列輸入「edge://flags/#allow-insecure-localhost」,將設定變更為「已啟動」(預設為                                                                                                    | 已停用)。                                                          |
|              | 四 実験 × +                                                                                                    |                                                                |
| $\leftarrow$ | C C Edge   edge://flags/#allow-insecure-localhost                                                                                                    | A»                                                             |
|              | Q、搜尋旗標                                                                                                    | Reset all                                                      |
|              | <ul> <li>Allow invalid certificates for resources loaded from localhost.</li> <li>Allows requests to localhost over HTTPS even when an invalid certificate is presented. –</li> <li>Mac, Windows, Linux, Android<br/>#allow-insecure-localhost</li> </ul>                                 | ∄ ✓                                                            |

<sup>3.</sup> 關閉並重新開啟 Edge 瀏覽器。